## Governor Award

Go to the District tab in DACdb.

Click on the 7730 Gov Award Icon (you must be a level 4 or higher).

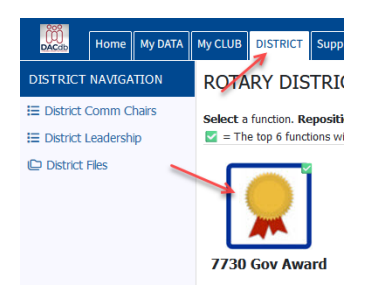

If you do not see the icon, click the configuration wheel on the top right of the page and drag it from icons available to icons displayed and click "Set My Configuration"

| FUNCTIONS                                                   |                                                                                                    |               |                 |              |                 |              |                 |         |        |       |         | Search for |            |         | Q      | ⊜       | 6       | EN v |
|-------------------------------------------------------------|----------------------------------------------------------------------------------------------------|---------------|-----------------|--------------|-----------------|--------------|-----------------|---------|--------|-------|---------|------------|------------|---------|--------|---------|---------|------|
| prino and dronnina. Remove/Add ICONs usinn 🛠 Configuration. |                                                                                                    |               |                 |              |                 |              |                 |         |        |       |         |            |            |         |        |         | 1       |      |
| <sup>d</sup> Setup                                          |                                                                                                    |               |                 |              |                 |              |                 |         |        |       |         |            |            |         |        |         |         | ×    |
|                                                             | Configure the Icon Actions that are displayed here. Drag and drop the icons names in the 'order' in which you want them appear. |               |                 |              |                 |              |                 |         |        |       |         |            |            |         |        |         |         |      |
| Icons Displayed:                                            |                                                                                                    |               |                 |              |                 |              |                 |         |        |       |         |            |            |         |        |         |         |      |
| Select and position the icon n                              | names and th                                                                                                    | ne order in w | hich you want I | them display | ed (long list m | ay be contir | nued on the 2nd | line):  |        |       |         |            |            |         |        |         |         |      |
| Clubs FindMember                                            | Area                                                                                                    | RYLA          | AccountNews     | Calendar     | Committees      | ezStory      | Engagement      | Finance | Grants | PMail | Reports | RLI        | Websites   |         |        |         |         |      |
|                                                             |                                                                                                    |               |                 |              |                 |              |                 |         |        |       |         |            |            |         |        |         |         |      |
| Available Icons:<br>District Actions:                       |                                                                                                    |               |                 |              |                 |              |                 |         |        |       |         |            |            |         |        |         |         |      |
| AccountFilesNe CRM                                          | Awards                                                                                                    | GoogleCal     | MapSys          | Speakers     |                 |              |                 |         |        |       |         |            |            |         |        | Ļ       |         |      |
|                                                             |                                                                                                    |               |                 |              |                 |              |                 |         |        |       |         | Reset      | My Configu | iration | Set My | Configu | uration | n    |

Now click on the icon on left side, click on Activity Entry

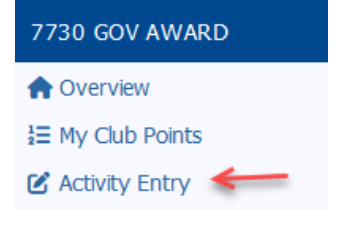

Click the box next to each activity you have completed. Then click add activity on the top right of the page.

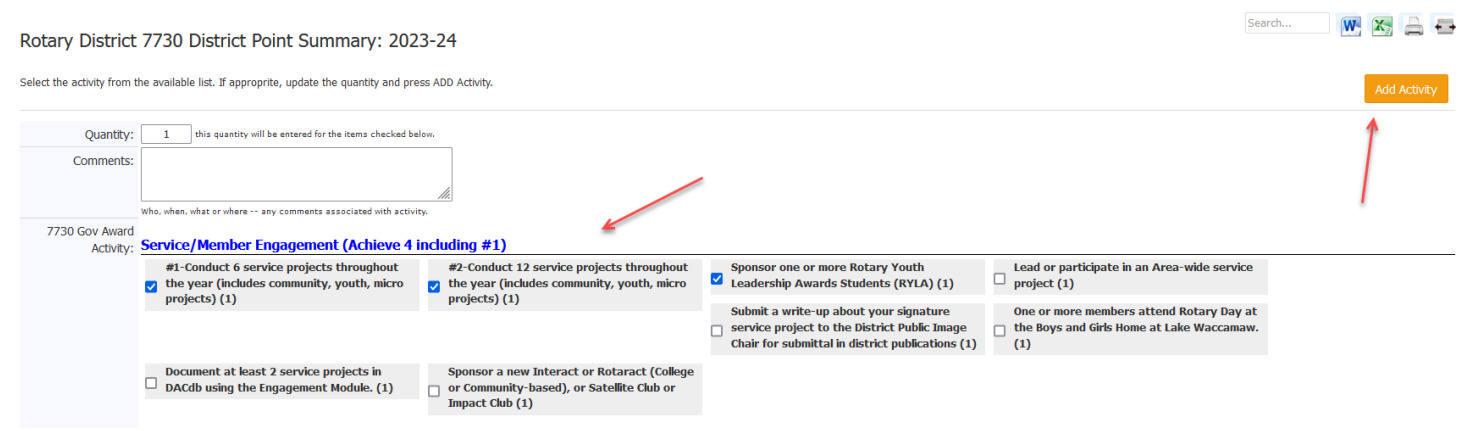